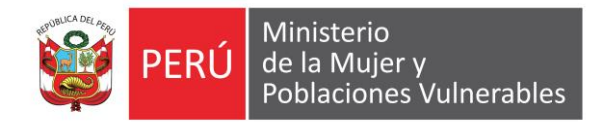

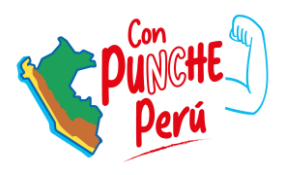

# AGENTES DE CAMBIO PARA LA IGUALDAD DE GÉNERO

Curso virtual asincrónico de auto aprendizaje sobre enfoque de género para servidoras y servidores de entidades públicas

Guía para autoregistro

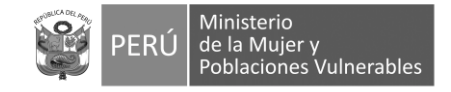

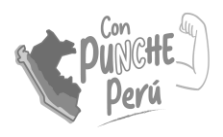

### Para ingresar al aula virtual, abra el navegador y escribir:

## https://aulavirtual.mimp.gob.pe/

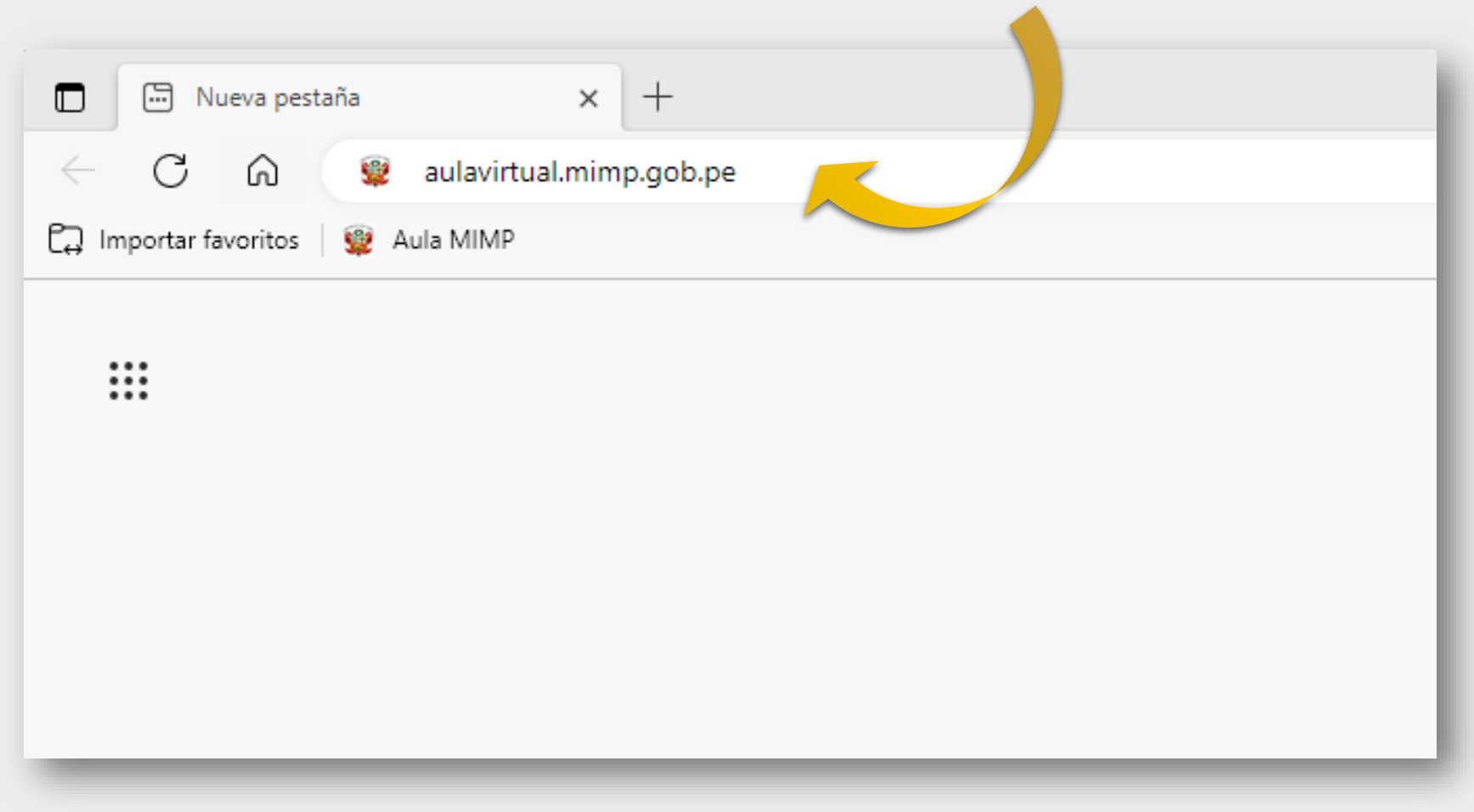

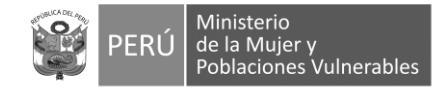

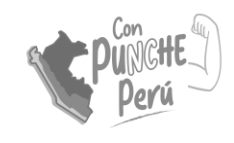

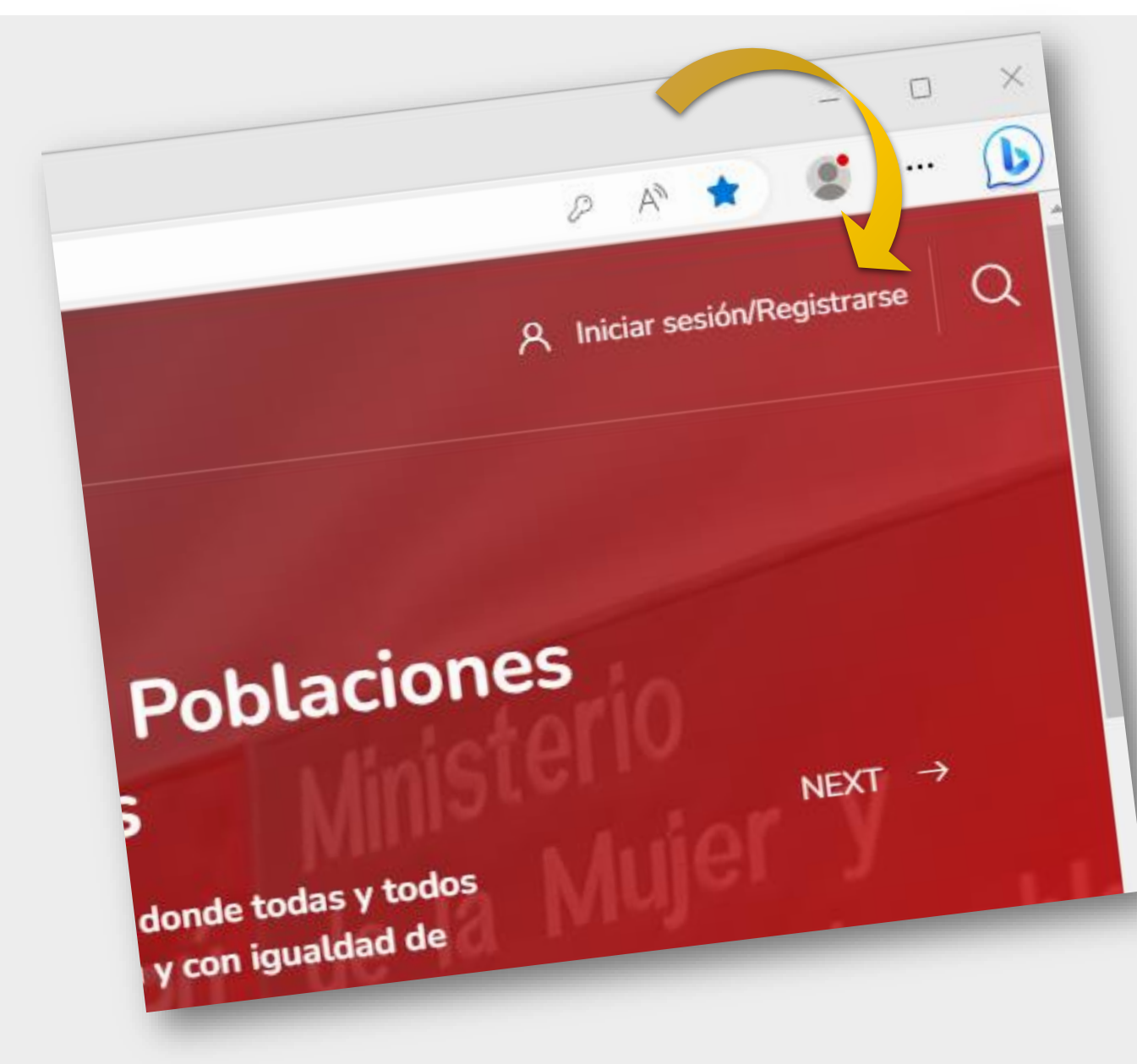

Para registrarse en la plataforma, dirigirse a **"Registrarse"**, ubicado en la parte superior derecha de la pantalla

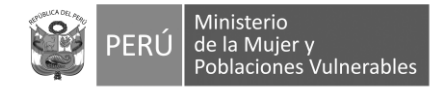

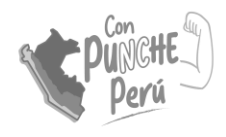

### Ingrese a su cuenta

¿No tienes una cuenta? ¡Inscribirse!

Nombre de usuario

Contraseña

Recordar nombre de usuario

¿Ha extraviado la contraseña?

Acceder

## Luego hacer clic en ¡Inscribirse!

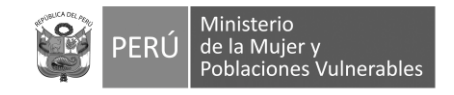

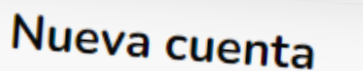

¿Tienes una cuenta? Iniciar sesión

- En "nombre de usuario" debe escribir el correo electrónico que usará para el curso
- 2. Escriba una contraseña
- 3. Consigne el correo electrónico que uso en el paso 1
- 4. Vuelva a escribirlo en la siguiente casilla, a manera de confirmación

Siga llenando el formulario...

| Nombre de usuario ①                       | olapsar todo |
|-------------------------------------------|--------------|
|                                           |              |
| La contraseña debería tener al menos 8 ca | racter(es)   |
| Contraseña ①                              |              |
| Dirección de correo ①                     |              |
| Correo (de nuevo) 🕧                       |              |

| Nombre ①                     | ✓ Información Adicional<br>Documento de identidad (DNI) |           |
|------------------------------|---------------------------------------------------------|-----------|
| Apellido(s) ①                | Sexo<br>Hombre ≎                                        | da        |
| Ciudad                       | Teléfono Celular                                        |           |
| Seleccione su país           | Institución o centro                                    |           |
| Documento de identidad (DNI) | Área o especialidad (Carrera)                           | Siga ller |

Punghe Perú

Consigne sus datos personales (son obligatorios) tal como lo requiere el formulario:

Siga llenando el formulario...

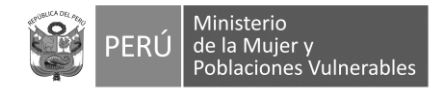

Continúe consignando sus datos personales, régimen laboral y elija el código del curso (ADCGENERO2023\_2) y el curso a llevar: 2da Edición – Agentes de cambio para la igualdad de género

Siga llenando el formulario...

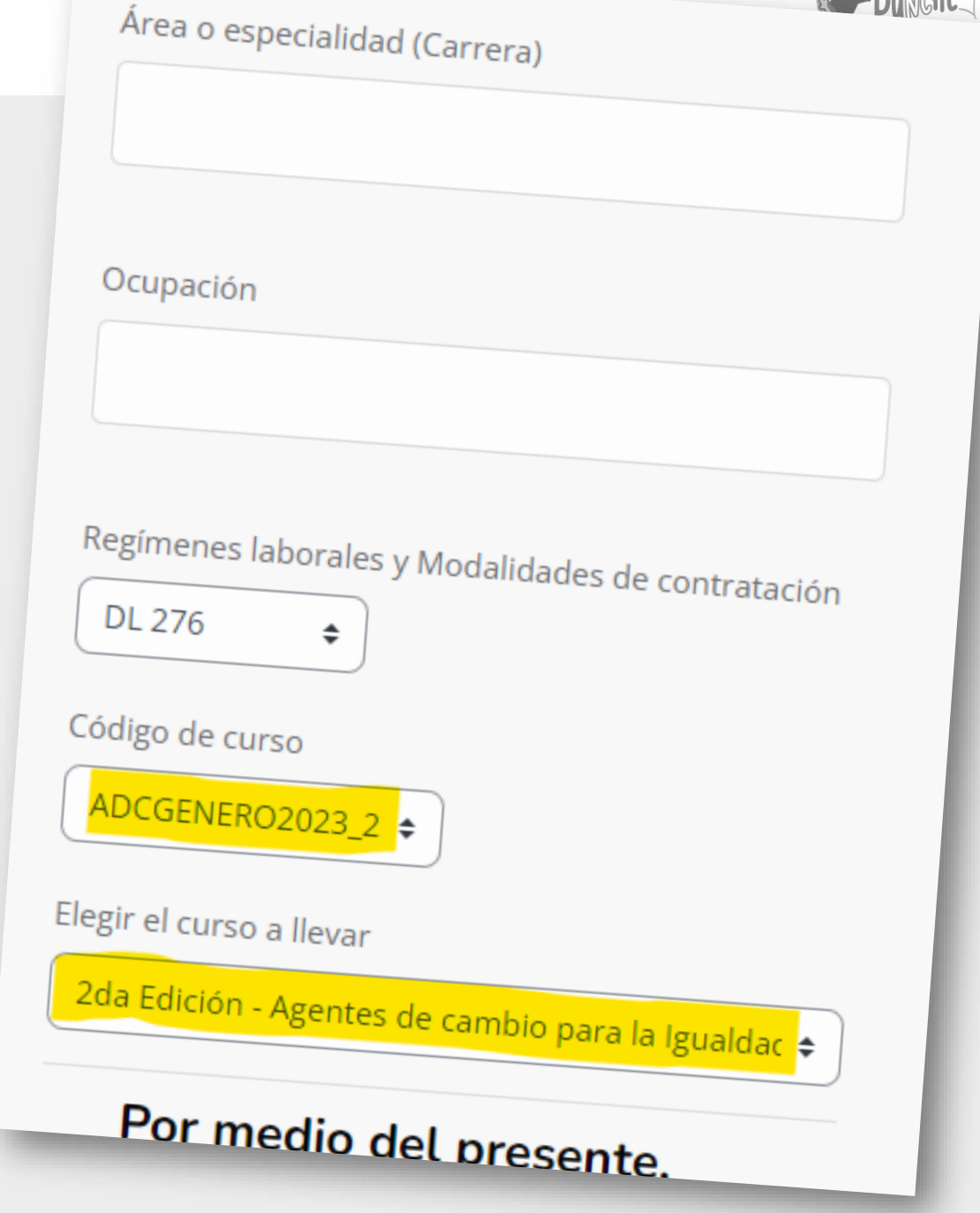

Ministerio 2da Edición - Agentes de cambio para la Igualdad de Género 🗢

Por medio del presente, confirmo mi inscripción en el curso seleccionado v anteriormente. Para tal efecto

DECLARO BAJO JURAMENTO lo

#### siguiente:

Cumpliré con participar en las actividades académicas establecidas para el curso, durante el tiempo de duración.

Utilizaré la plataforma del aula virtual con idoneidad.

Tomé conocimiento que está prohibido que otra persona me sustituya durante el desarrollo y las evaluaciones el Curso.

En caso desista del Curso, deberé justificar mi retiro con un documento debidamente sustentado y suscrito, el cual será sujeto a una evaluación por parte de los organizadores del

Curso.

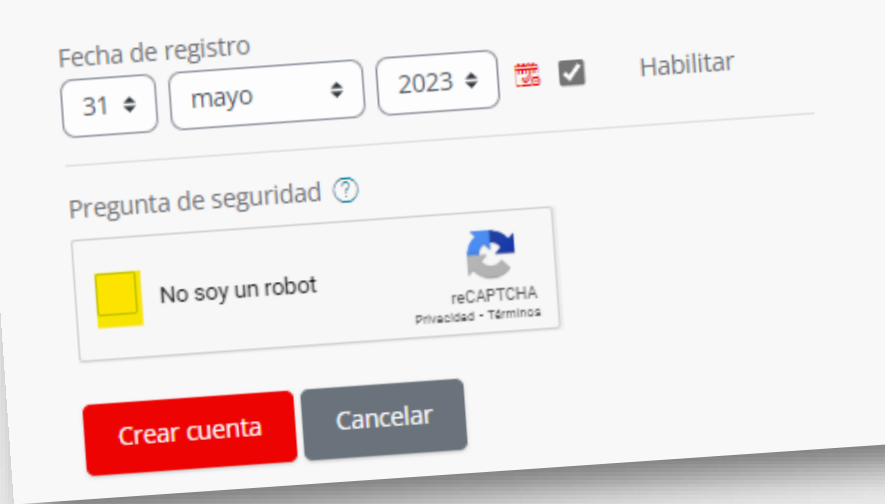

Marque todas las casillas de la declaración jurada (requisito obligatorio) la casilla "No soy un robot.

Luego marque las imágenes similares que le indica el captcha

## Hacer clic en verificar

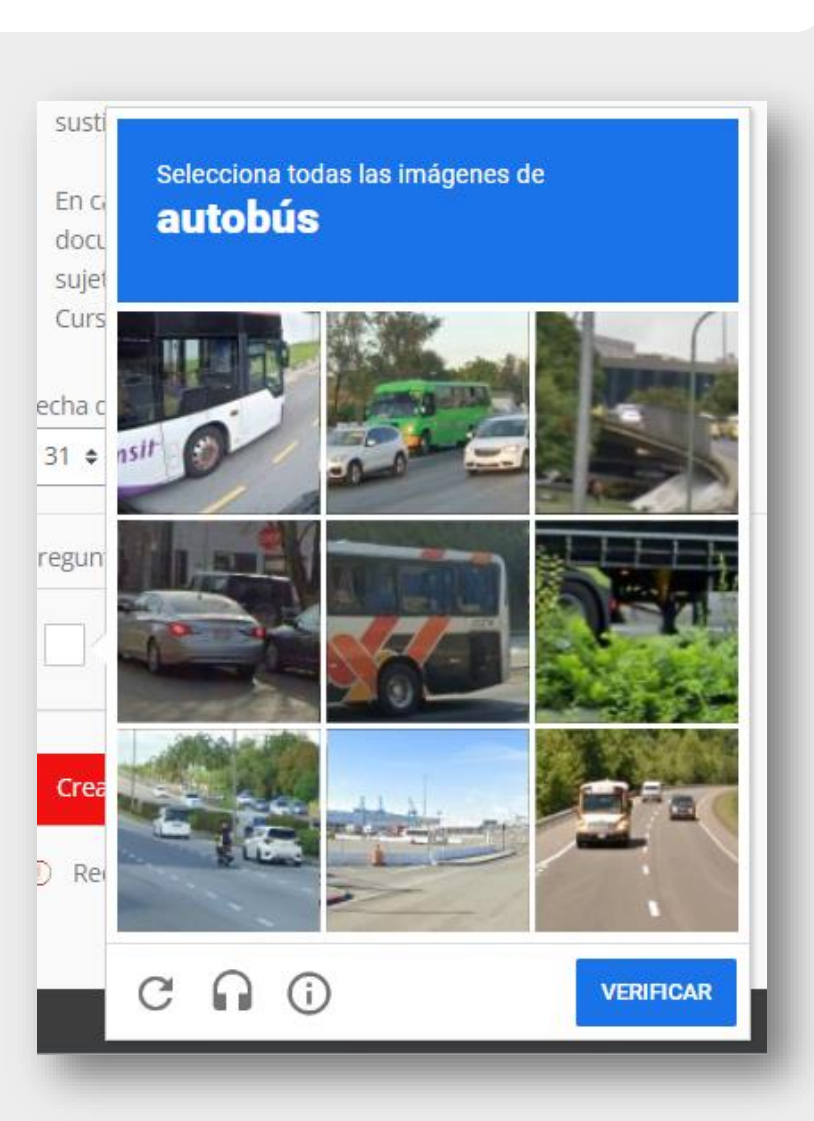

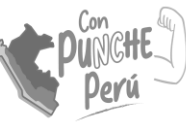

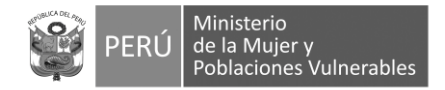

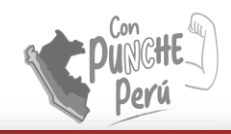

## **AULA MIMP**

Página Prin... / Confirme...

Hemos enviado un correo electrónico a ivan\_lopez@yahoo.com En él encontrará instrucciones sencillas para concluir el proceso. Si tuviera alguna dificultad, contacte con el Administrador del Sistema.

Continuar

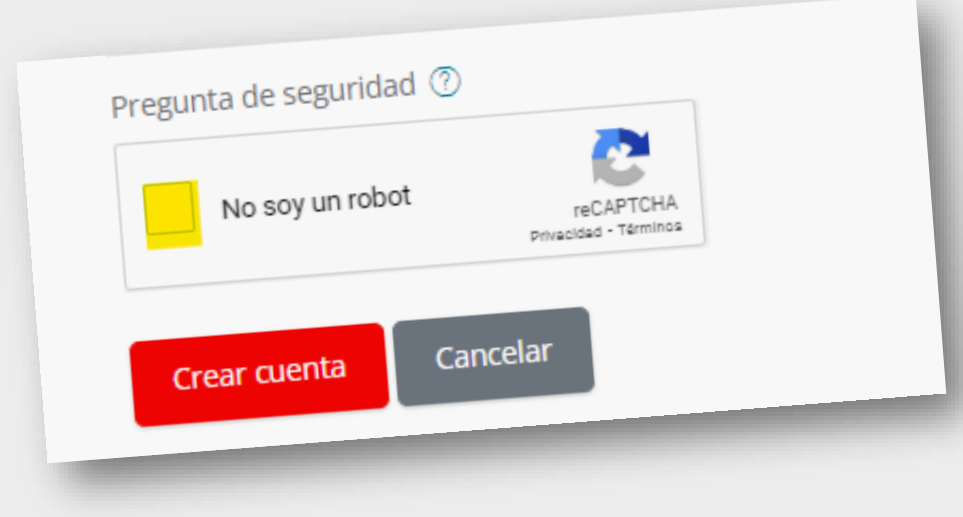

Finalmente hacer clic en "Crear cuenta"

Le llegará un mensaje al correo electrónico que uso para registrarse. Ábralo y confirme el registro

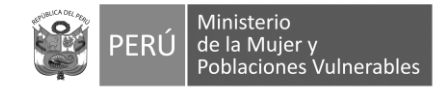

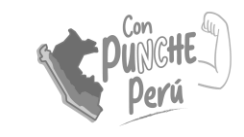

Continuar

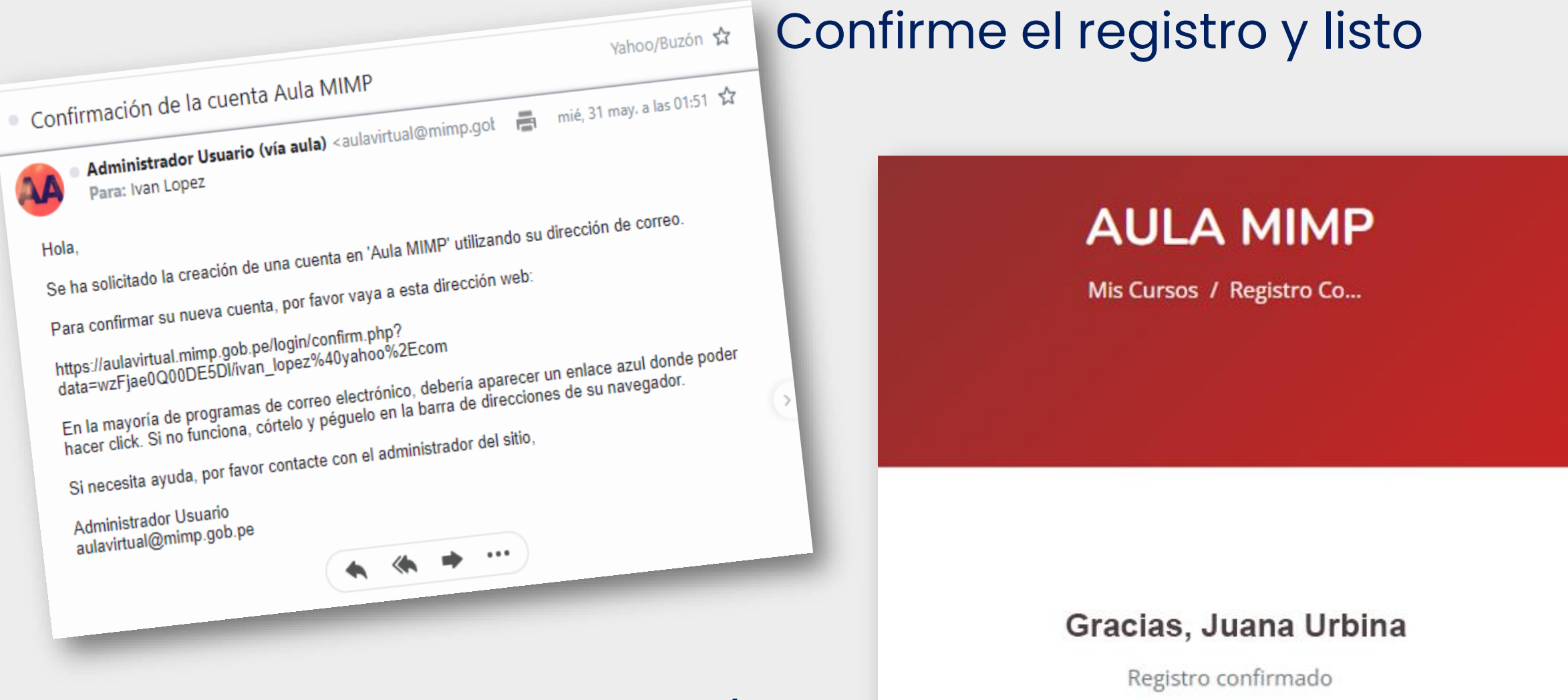

# Ya está registrado/a en la plataforma

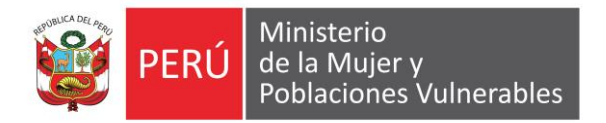

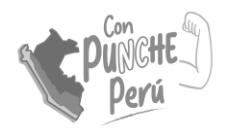

# AUTOMATRÍCULA

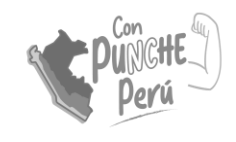

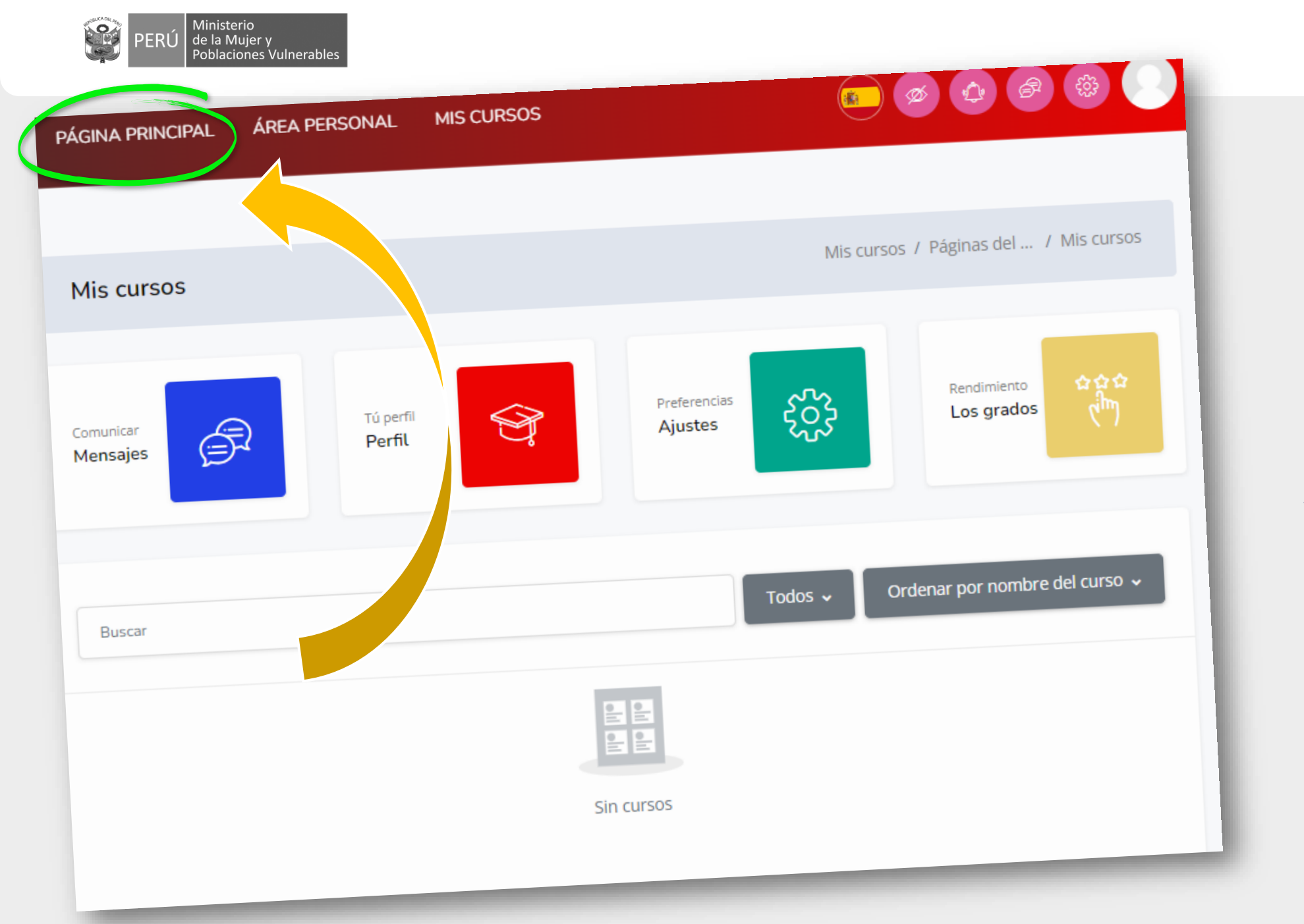

Al ingresar vera esta página. Hacer clic en PÁGINA PRINCIPAL

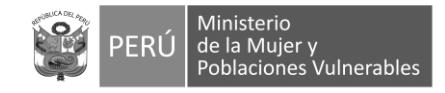

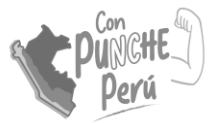

Luego hacer clic en "Mujer, enfoque e igualdad de género

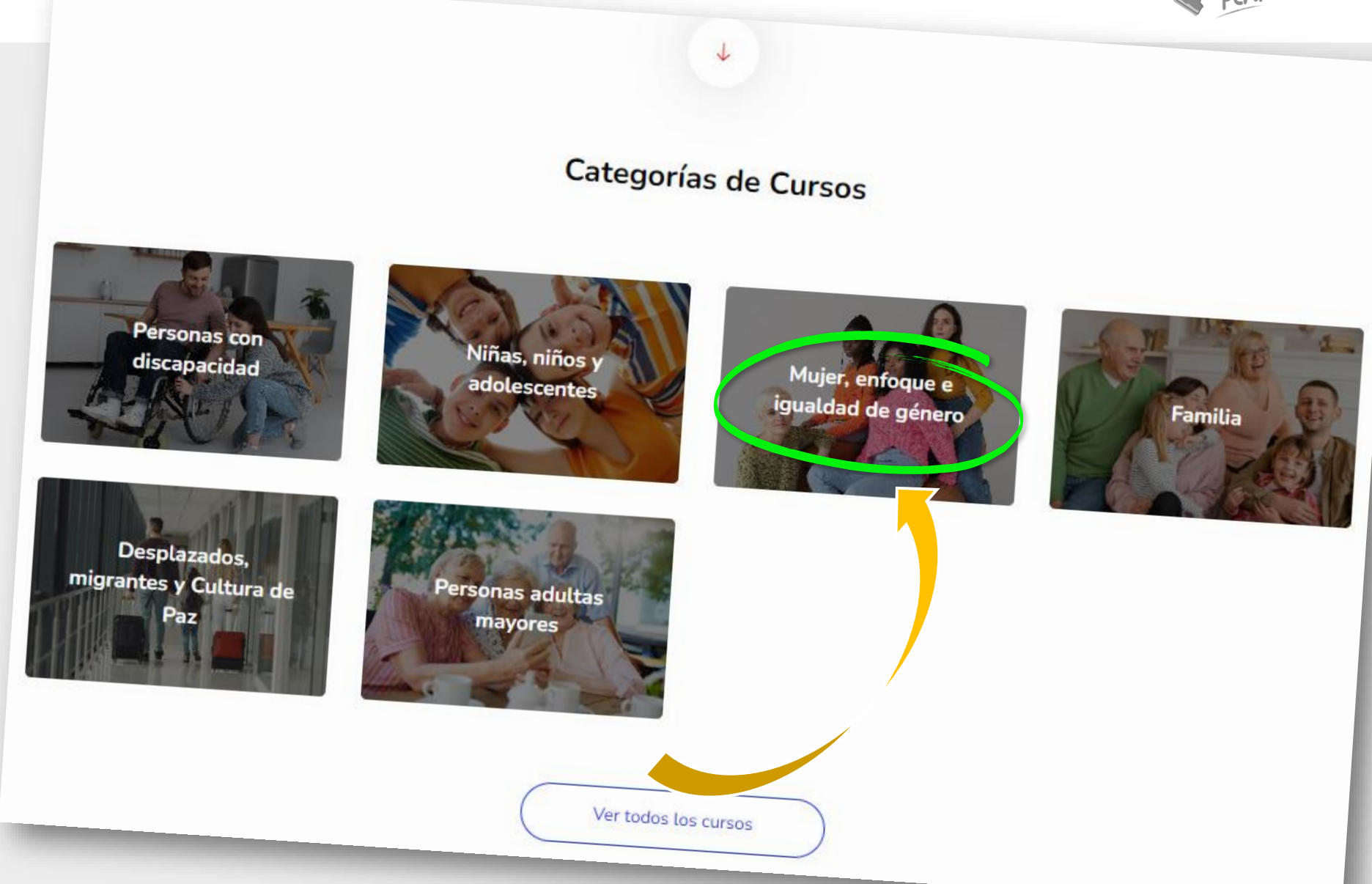

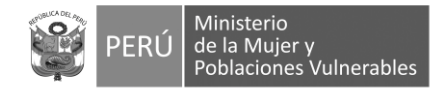

PUNCHE

Luego hacer clic en "Curso Agentes de Cambio 2da Edición"

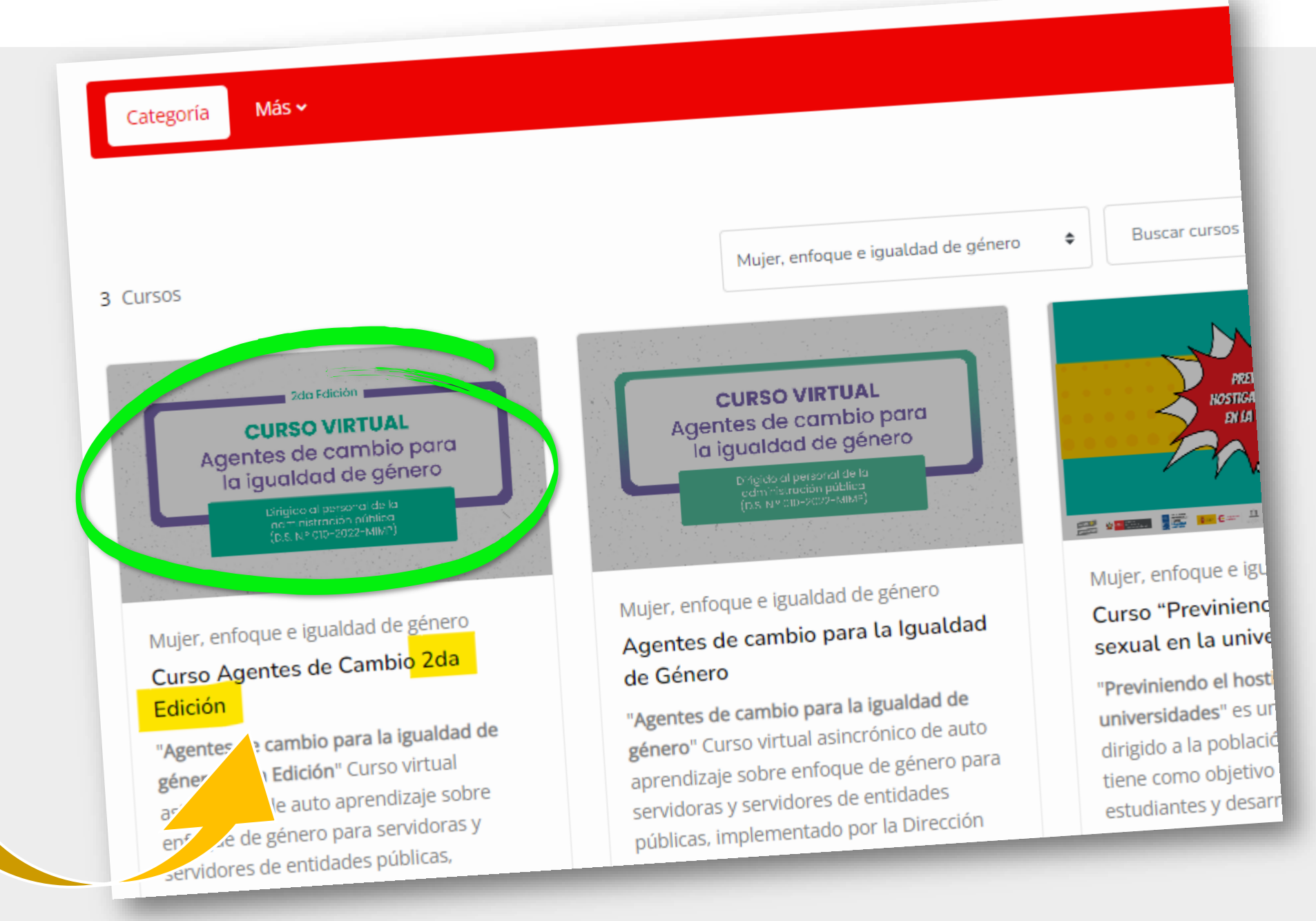

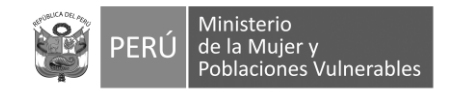

### Opciones de matriculación

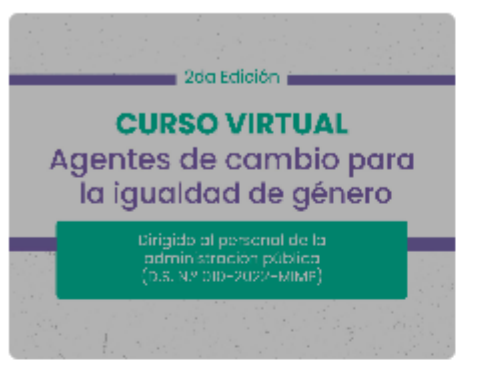

Mujer, enfoque e igualdad de género

#### Curso Agentes de Cambio 2da Edición

"Agentes de cambio para la igualdad de género - 2da Edición" Curso virtual asincrónico de auto aprendizaje sobre enfoque de género para servidoras y servidores de entidades públicas, implementado por la Dirección General de Transversalización del Enfoque de Género del MIMP.

En este curso, fortalecerá sus capacidades para analizar las desigualdades de género que afectan a las mujeres y hombres de nuestro país, las cuales se profundizan en contextos de emergencia. Además, conocerás estrategias para contribuir a formar una gestión pública con enfoque de género orientada hacia la igualdad.

a,

Hacer clic en

código de

Matricularme

Escriba el siguiente

automatriculación:

ADCGENERO2023\_2

#### Auto-matriculación (Estudiante)

| Clave de<br>matriculación |              |
|---------------------------|--------------|
|                           | Matricularme |

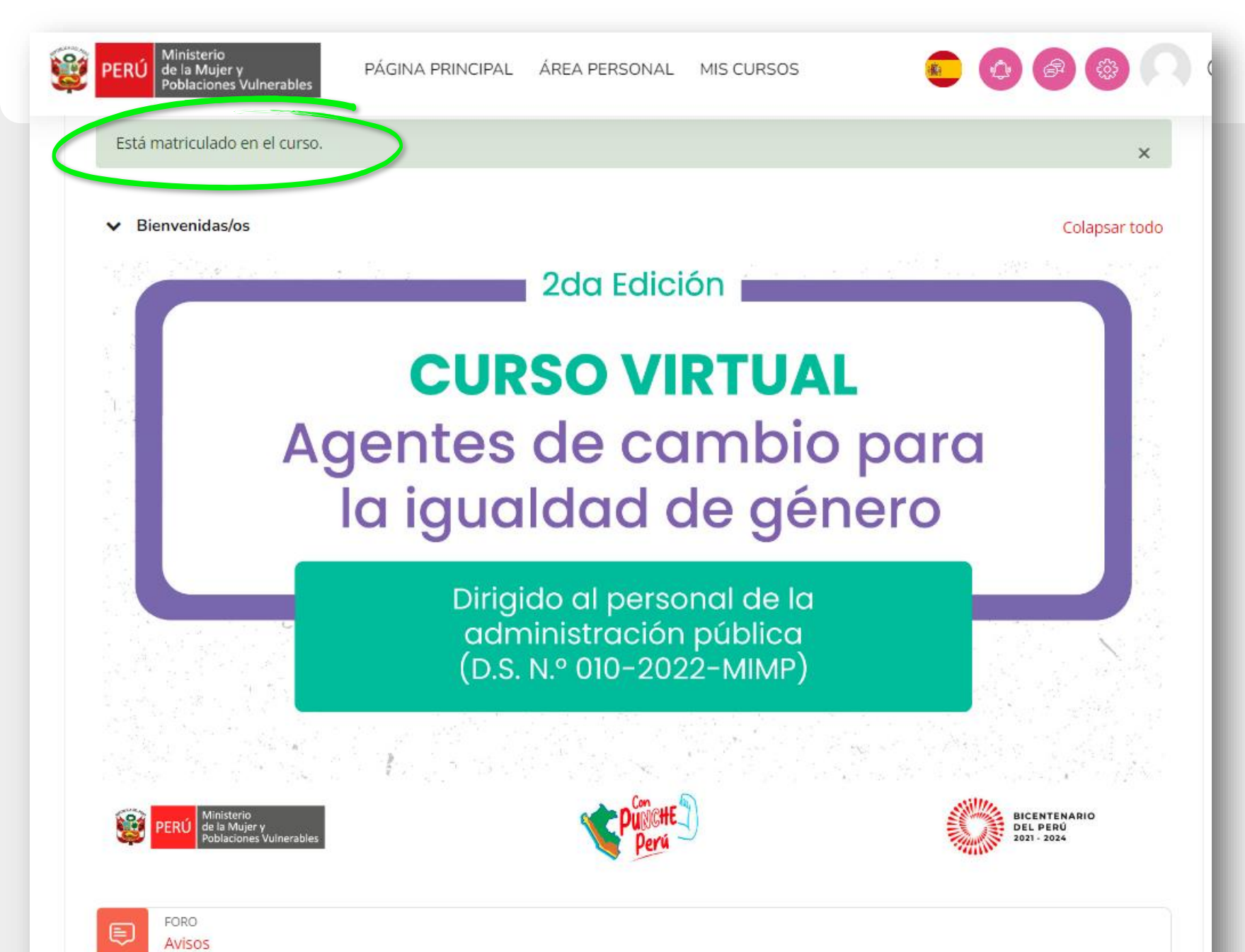

Y eso es todo, ya estará matriculado/a en el curso virtual "Agentes de cambio para la igualdad de género"